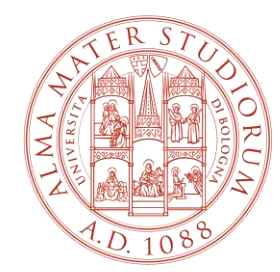

#### ALMA MATER STUDIORUM Università di Bologna

# Guide and Useful Information for Exchange Students

Department of Legal Studies (**DSG**) International Mobility Office

#### CONTENTS

Glossary (pp. 3-4) Key Websites for Exchange Students (pp. 5-7) (pp. 37-42) Email for Unibo Students (p. 8) Main Offices and Other Useful Contacts (pp. 9-11) AlmaRM (p. 43) Welcome Day (p.12) Academic Calendar and Arrival Date (p. 13) 45) Before Your Arrival (p. 15) Language Requirements (p. 16) 47) Italian Language Course Units (pp. 17-19) Online Check-in (p. 19-21) After your arrival (pp. 22-24) Exchange Students Guide (p. 25) The Department of Legal Studies (DSG) and its Bachelor's and Master's Degrees (p. 26) Course Units Available to Exchange Students Studying at DSG (p. 27) Learning Agreement (LA) (pp. 28-31)

How to fill in your LA (pp. 32-36) General Rules for Learning Agreements at DSG How to Upload Your Learning Agreement to How to Modify Your Learning Agreement (pp. 44-Timetable Clashes and Overlapping Issues (pp. 46-Study Plan (pp. 48-49) How to Modify Your Study Plan (p. 50) Course Units Timetable (pp. 51-52) Exam Dates, registration, grading scale (pp. 53-55) Useful Tips (p. 56-58) Extending Your Erasmus Period (p. 59) Before Leaving (p. 60) Check-out and Transcript of Records (pp. 61-62) Additional Useful Information (p. 63)

# **GLOSSARY – UNIVERSITY OF BOLOGNA**

Campus: 5 campuses: Bologna, Forlì, Cesena, Rimini, and Ravenna

#### **Department: 32 Departments.**

The Department of Law is located on two campuses:

- 1. Bologna Campus
- 2. Ravenna Campus

#### DSG facilities for classes in Bologna:

- 1. Palazzo Poggi Via Zamboni, 33
- 2. Plesso Belmeloro Via Andreatta, 8
- 3. Palazzo Malvezzi Via Zamboni, 22

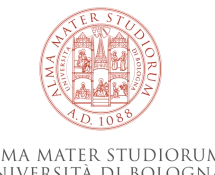

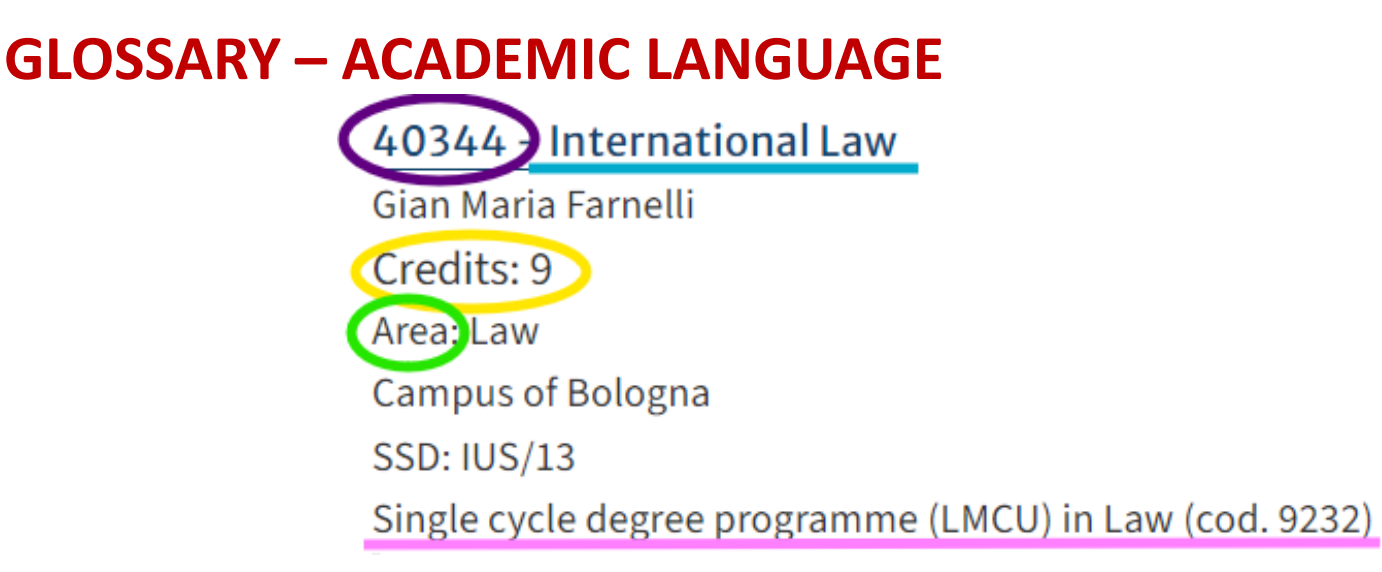

Teaching Code: a code made of five numbers, located before the title of each course unit.

**Course unit:** each 'subject' taught at the University of Bologna.

**Credits (CFU):** each course unit has a specific number of credits. However, be careful when choosing your course units. For example, the same course unit may be taught in different Departments and, therefore, you may find the same course with two or more credits. You have to choose one course with a specific number of credits.

Area: each course unit belongs to a specific Area, such as 'Law'. Browse Areas in the Course Unit Catalogue

**Degree programme:** a Bachelor's or Master's degree at the University of Bologna and offered by a specific Department.

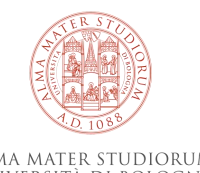

## **KEY WEBSITES FOR EXCHANGE STUDENTS**

#### www.unibo.it

Quickly access information you may need during your stay at UNIBO. Browse it by writing keywords in the search bar.

#### **StudentiOnline – SOL**

Use this platform to book exams, fill in your study plan, and check your grades. NOTE: IT BECOMES AVAILABLE AFTER CHECK-IN.

#### **Course Unit Catalogue**

Search for course units, teachers' institutional pages, and view the schedules and locations of your lessons.

#### VIRTUALE

Online platform where teachers may upload class materials.

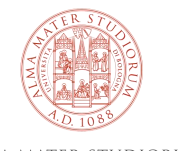

#### **ALMARM**

AlmaRM is the personal homepage for exchange students: <u>https://almarm.unibo.it/</u>

**International Mobility platform** where you can upload, modify, sign, and print your Learning Agreement, change your password, check your personal and exchange data, manage your contact details; you can also find information about your reference teacher during your mobility at UNIBO.

From AlmaRM you can directly access to your:

- Study Plan (fill in your study plan)
- AlmaEsami (register for exams)

Please, check your AlmaRM homepage regularly!

|                                  | Home page studente                           |                                                                                                    |
|----------------------------------|----------------------------------------------|----------------------------------------------------------------------------------------------------|
| Home                             |                                              |                                                                                                    |
| Piani di Studio Web<br>AlmaEsami | di .                                         |                                                                                                    |
| Gestione profilo                 | Informazioni generali                        |                                                                                                    |
| Recapiti                         |                                              | Long de Hachenertiet                                                                                                    |
| Esci                             | Universita di provenienza:                   | Lunds Universitet                                                                                                    |
| Cambia lingua                    | Responsablie dello scambio:                  | sterano zunarelli<br>tel.<br>e-mail: stefano.zunarelli@unibo.it                                                                                           |
| English                          | Area Disciplinare:                           | 042 Law                                                                                                    |
|                                  | Tempo di permanenza:                         | 6 Mesi                                                                                                    |
|                                  | Data di inizio mobilita (gg/mm/aaaa):        | 12/09/2023                                                                                                    |
|                                  | Data di fine mobilita (gg/mm/aaaa):          | Balance                                                                                                    |
|                                  | Campus.                                      | Bologna                                                                                                    |
|                                  | Learning Agreement Firmato                   | Puoi scaricare qui il tuo Learning Agreement firmato<br>LA_1.0 (1).pdf<br>Puoi presentare una nuova versione L.A. (modifica L.A.)<br>Upload modifica L.A. |
|                                  | Learning Agreement ErasmusWithoutPaper (EWP) | amendment sent to the<br>partner<br>Last modified date: 05/09/2023<br>15:25<br>Print Learning Agreement, Online                                           |

NOTE: IT BECOMES AVAILABLE AFTER CHECK-IN.

For technical issues or questions, please get in touch with the dedicated cor help.studentionline@unibo.it

#### **APP MYUNIBO**

**MyUniBo** is useful for the international students in order **to access quickly** to their personal informations related to their experience at Unibo.

After the login through the official credentials (name.surname@studio.unibo.it and password), it is possible to browse:

- **study plan** with the subjects chosen in the LA (*my study plan*);
- **dates** and **booking** of the next **exams** (*plan my exams*);
- **reminder** of the day of the exams (*calendar*);
- □ the **schedule** of each lessons with the class (*class schedule*);
- useful **contacts**, like mail addresses or phone numbers
- the diagrams useful to show the **progress** of the students according to their personal grades (*statistics*).

CALENDAR

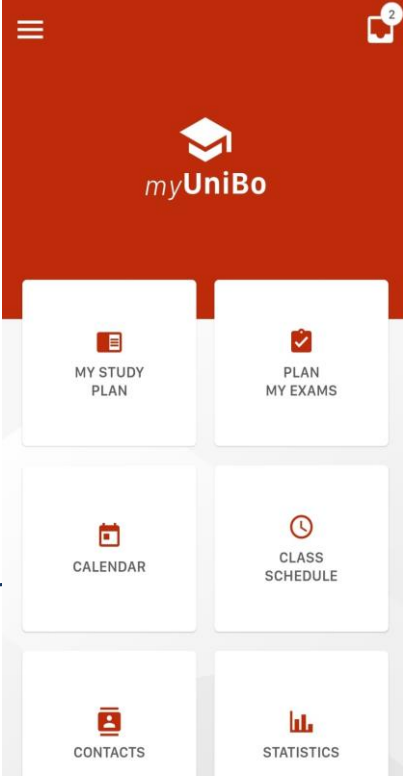

## **E-MAIL FOR UNIBO STUDENTS**

| $\cap$ |  |
|--------|--|
| •      |  |

During your stay, use your Unibo ID and password to access Unibo services.

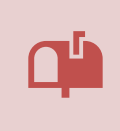

Check your Unibo inbox

(name.surname@studio.unibo.it) regularly!

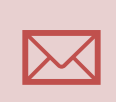

All official communication will be sent to your Unibo email address.

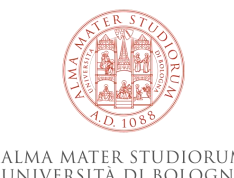

# WHERE TO ASK WHAT: INCOMING OFFICES

## **Exchange Student Desk** (<u>exchange.students@unibo.it</u>):

- Signatures and stamps for certificates of arrival and departure
- Registration of your arrival and departure
- Arrival Certificate
- Departure Certificate
- Check-in
- Check-out
- Visa
- Transcript of Records
- Study Plan

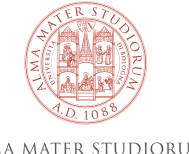

# WHERE TO ASK WHAT: INCOMING OFFICES

## **International Mobility Office**

## (mobility.law@unibo.it)

- Course units and Learning Agreement (LA)
- How to modify your LA
- Academic calendar and lesson timetables
- Choice of course units and lessons at the Department of Modern Languages, Literatures, and Cultures at the University of Bologna
- Signing, stamping, and uploading your LA to AlmaRM

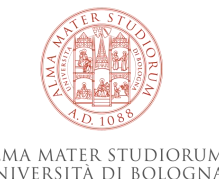

# WHERE TO ASK WHAT: INCOMING OFFICES

## University Language Centre (CLA) cla.bo-segreteria@unibo.it

- Italian Language course units
- Linguistic support

## **UNIBO Reference Professor for the Agreement**

- Contents of course units
- He/she is listed on your **ALMARM page** and you can contact him/her for guidance or issues related to courses content.
- They usually know your home university and your home institution academic partner.
- DO NOT send any documents to Italian teachers for signatures or stamps

## WELCOME DAY

## Preliminary Step - Welcome Day online In the first week of July (online) First semester and whole year incoming students During the first week of Lessons at the end of September (online and in presence)

Second semester incoming students During the First Week of Lessons at the end of February (online and in presence) MORE INFORMATION WILL BE SENT TO YOUR UNIBO INBOX

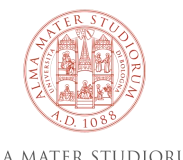

# **ACADEMIC CALENDAR AND ARRIVAL DATE**

There is no established arrival date.

**Plan your arrival** depending on the start date of your course units – consult the **academic calendar** to know the start date.

The academic calendar is divided into **two semesters** (Autumn and Spring), which are the same for all Bachelor's and Master's course units of the Department.

- 1. Autumn Semester (starts in September)
- 2. Spring Semester (starts in February)
- 3. Full Year (starts in September)

Your mobility period officially begins the day you check in and register your arrival in Bologna at the Exchange Student Desk.

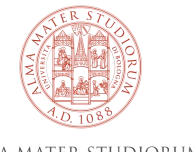

More information about arrival and departure

## ACADEMIC CALENDAR

You can consult the Academic Calendar a.y. 2024-25 of the Department of Legal Studies degree programmes of Bologna here (<u>LMCU</u> <u>Giurisprudenza</u>; <u>L CLARA</u>; <u>LM LEGS</u>), so you can decide your arrival and departure dates.

Please bear in mind the following structure:

> Courses in the 1° semester: 16/09/2024 - 6/12/2024

Exam Session 1° semester: 7/01/2025 - 21/02/2025

Courses in the 2° semester: 24/02/2025- 16/05/2025

Exam Session 2° semester: 26/05/2025 - 25/07/2025

Exchange students are able to sit one exam up to **3 times** ("appelli"); for more info regarding the assessment method, you can contact the dedicated Professor of the course.

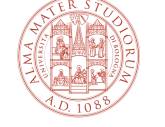

# **BEFORE YOUR ARRIVAL**

- Consult the pages for incoming students on the <u>UNIBO Portal</u>.
- After the nomination, you will receive an email with the invitation to register online (Acceptance Message).
- **<u>Register online</u>** before your arrival.
- Book your <u>online check-in</u> (from the end of AUGUST for arrival in the I semester, from JANUARY for arrival in the II semester ).
- Book **Italian language** course units (<u>more info</u> on Italian language courses).
- After registration, fill in your Learning Agreement (LA) and upload it to <u>AlmaRM</u>.
- Do not send documents directly to Italian teachers for signatures or stamps always send them to the administrative offices indicated in the table on page 7 of this guide.
- You do not need to enroll or register for course units in order to attend classes.

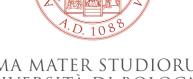

# LANGUAGE REQUIREMENTS

**There are no Italian language requirements** for incoming students at the University of Bologna.

However, a pre-intermediate level (A2 – B1) of Italian before your arrival is highly recommended.

For **classes in English**, we highly recommend:

An upper-intermediate level (B2) of English for postgraduate course units.

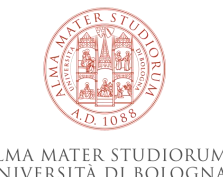

## **ITALIAN LANGUAGE COURSE UNITS**

Although there are no **Italian language** requirements for incoming students, if you wish to improve your language skills and knowledge of Italian, the <u>University</u> <u>Language Centre (CLA)</u> offers two course options (intensive or extensive):

#### **SEMESTER I**

- Intensive course units: A two-week intensive course before the beginning of classes in September.
- **Extensive** course units: from October to December.

To attend one of these courses, **you must apply** and enroll **in July and August**. Follow the instructions available at this <u>link</u>.

#### **SEMESTER II**

- Intensive course units: A two-week intensive course before the beginning of classes in January.
- **Extensive** course units: from February to May.

To attend one of these courses, **you must apply** and enroll **in December and January**. Follow the instructions available at this <u>link</u>.

#### **ITALIAN LANGUAGE OPPORTUNITIES**

The University of Bologna offers several opportunities to **improve your Italian**:

ICON online self-study L2 Italian courses for CEFR levels A1, A2, B1, B2, C1, free of charge

- An L2 Italian MOOC on the <u>Unibook platform</u> for beginners (select course: Modern Languages ITA101)
- Italian courses at the University Language Center (CLA) for international students in the first and second semesters. Exchange students can attend one course free of charge. Please check the dedicated <u>calendar</u> and <u>deadlines</u>.

For information about foreign language courses and modules, idoneità linguistiche, language tests at the Bologna campus, contact: <u>cla.bo-</u><u>segreteria@unibo.it</u>

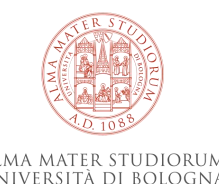

## **ITALIAN LANGUAGE COURSE UNITS**

#### Please note:

Italian language courses offered by CLA are equivalent to **5 ECTS (if you pass the exam), and you can add them to your Learning Agreement (LA).** 

- More information on Linguistic support
- <u>Contact the University Language Centre (CLA)</u>

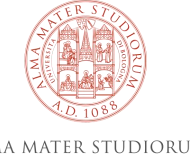

# **ONLINE CHECK IN**

- To start your mobility period, you need to confirm your arrival and beginning of mobility through the **online check-in** by our central **Exchange Student Desk** (<u>exchange.students@unibo.it</u>)
- Book a date after your planned arrival in Bologna <u>at the end of</u> <u>AUGUST</u>.
- The procedure and the direct access slots are described <u>on this page</u>, please read it carefully:
  - https://www.unibo.it/en/international/incoming-exchangestudents/exchange-students-unibo-check-in
- If you cannot find an available slot, please contact us by email at <u>exchange.students@unibo.it</u> to inform us of your arrival.

# Please note that before completing your check-in, you will not be able to:

- filling in your study plan on SOL,
- STAMP THE BADGE
- Download the UNIBO APP

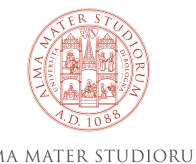

#### **AFTER YOUR ARRIVAL**

| alma mater studiorum Università di Bologna | ORTELLI                              |               |               |
|--------------------------------------------|--------------------------------------|---------------|---------------|
|                                            | Direct access                        |               |               |
|                                            | Go to speak now with an operator     |               |               |
|                                            |                                      |               |               |
|                                            | The direct access service is closed. |               |               |
|                                            | Opening times                        |               |               |
|                                            | Monday                               | 10:00 - 11:00 |               |
|                                            | Tuesday                              | 10:00 - 11:00 | 14:00 - 15:00 |
|                                            | Wednesday                            | 10:00 - 11:00 |               |
|                                            | Thursday                             | 10:00 - 11:00 | 14:00 - 15:00 |
|                                            | Friday                               | 10:00 - 11:00 |               |
|                                            |                                      | 22            |               |

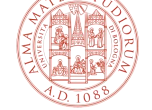

ALMA MATER STUDIORUM Università di Bologna

#### **AFTER YOUR ARRIVAL**

Notify the staff that you want to start an on-site mobility and show:

- if you are a EU student: your **passport** or **ID card**;
- if you are a non-EU student: **passport** with **Visa**;
- □ your name **travel document** arriving in Italy.

On Check-in you get:

- □ your **Certificate of Arrival** with digital stamp.
- an e-mail with a QR CODE that you will have to use to print your UNIBO student card at one of the <u>self-service machines</u>.
- □ if stamps on **specific documents** are requested by your home University, just send them by email to: <u>exchange.students@unibo.it</u>

If you are a **non-EU student** you will receive information about the **Residence Permit** and the Certificate of Arrival which you must enclose with your application.

#### Remember that:

- the **start date of your mobility** is based on your travel ticket, the day you check-in is not relevant;
- once you are in Bologna, you can attend lessons even if you have not checked in yet, but you must complete the check-in as soon as possible;
- you can also attend lessons even if your Learning Agreement has not been signed vet the studios

#### **AFTER YOUR ARRIVAL**

Your career starts! Please mind that in order to have your Erasmus grant you have to spend a minimum of 2 months (60 days) in the partner University.

After the Check-In, your **career will be activated** and you will have access to the whole information system of the University of Bologna.

Institutional e-mail address: please, <u>use only the institutional e-mail address</u> (name.surname@studio.unibo.it) to contact any Office and Professor of the University of Bologna. Your **Unibo credentials** will give you the access to many services of the University (AlmaWI-FI, etc.)

Your **Unibo student card** gives you discounts and promotion at canteens, cinemas, museums and theatres having an agreement with the University. You will also be able to get a special price for the

Transportation Services (TPER) pass in Bologna (you can get it directly from your personal Studenti Online page -> 154 € for the entire a.y.)

# **ONLY AFTER THE ONLINE CHECK-IN**

 Download the Unibo app, where you can check the location and time of your lessons, consult the academic calendar and receive updates. You can also book your exams and access additional features.

#### Please note:

- PRINT THE STUDENT CARD
- FILL IN THE STUDY PLAN via SOL

These operations are not available before completing the checkin.

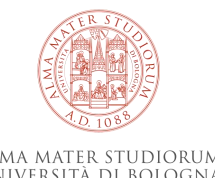

#### **Exchange Students Guide @Dept. of Legal Studies**

ITA: <u>https://corsi.unibo.it/magistralecu/Giurisprudenza-Bologna/studenti-di-scambio-in-entrata</u> EN: <u>https://corsi.unibo.it/magistralecu/Giurisprudenza-Bologna/incoming-exchange-students-law</u>

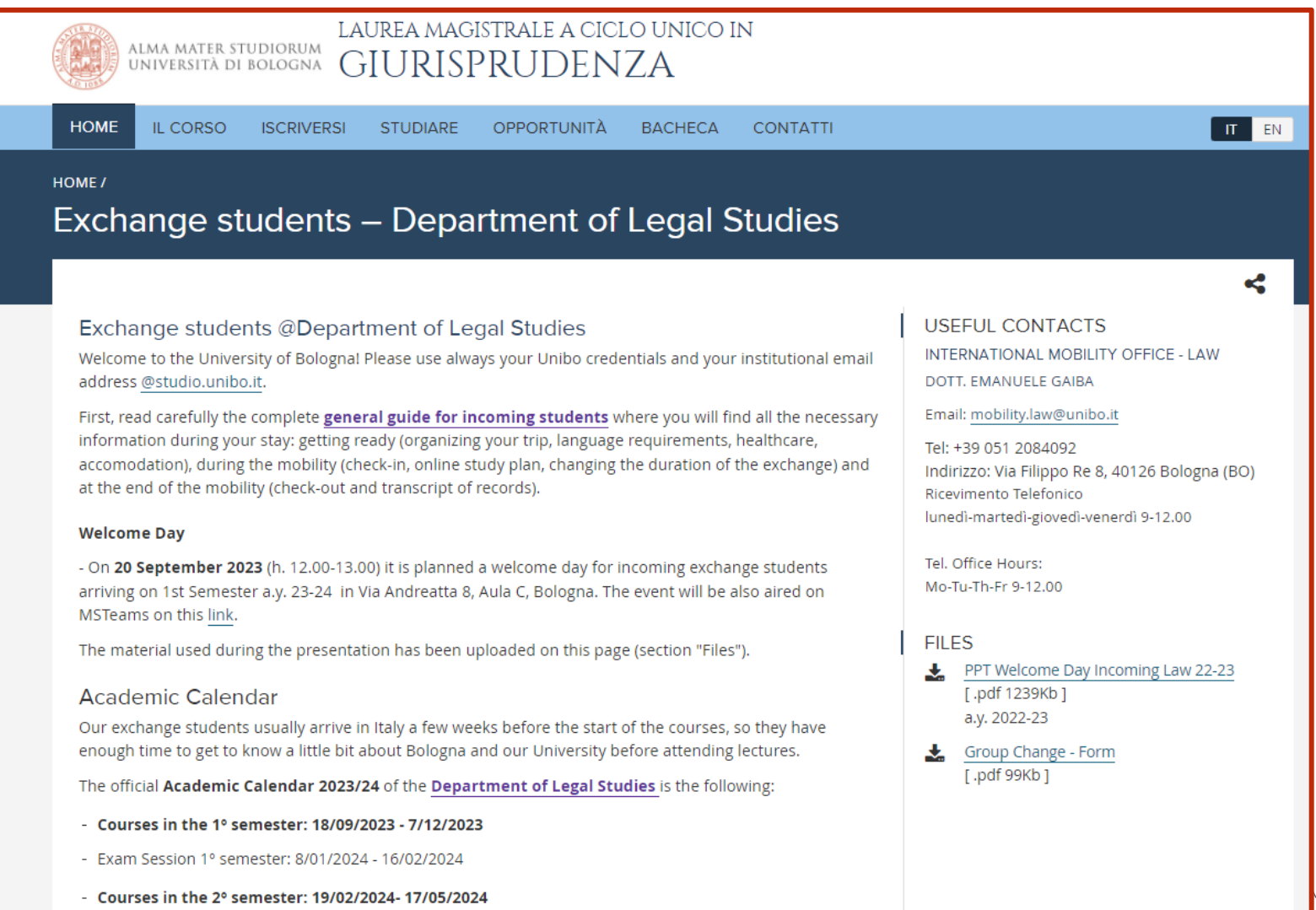

- Exam Session 2º semester: 27/05/2024 - 26/07/2024

25

AA MATER STUDIORUM Iversità di Bologna

## **BACHELOR'S & MASTER'S DEGREES AT DSG**

DSG offers 1 Single Cycle Degree Programme, 1 Bachelor's and 1 Master's degree programmes:

Single Cycle Degree/ Master's Degree (LMCU) 5 years:

• <u>Law</u>

#### First Cycle/Bachelor's Degree (L) 3 years:

• <u>Employment and Buiness Relations Consultant (CLARA)</u>

#### Second Cycle/Two-year Master's Degree (LM) 2 years:

• Legal Studies (LEGS)

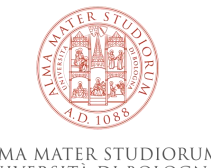

#### COURSE UNITS AVAILABLE TO EXCHANGE STUDENTS STUDYING AT DSG

You can choose any Bachelor's or Master's level course unit taught at DSG, regardless of your degree level at your home Institution.

However, we recommend choosing course units according to the course level you would attend at your home Institution:

- <u>Master's level course units</u> are indicated by the letters (LM) after the course title.
- <u>Bachelor's level course units</u> do not have any letters after the course title.

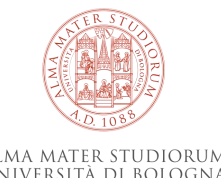

## **ONLINE LEARNING AGREEMENTS**

From a.y. 2024/25, for partner universities in the Erasmus+ programme, the University of Bologna can manage the Digital **Learning Agreement** with the exchange of data via **EWP** (Erasmus Without Paper).

 $\rightarrow$ Check directly with your home University if they manage the Online Learning Agreement via EWP and follow their guidelines for accessing the online platform and fill it out.

After presenting your DLA, it will be automatically received by our office for the dedicated **check and digital approval**. In case of refusal, you will be notified via email and you will have to make the needed changes, repeating the procedure.

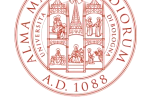

## **ONLINE LEARNING AGREEMENTS**

- If your Home University does not manage yet the Digital Learning Agreement via EWP, you have to fill it out in .pdf format and upload it to your <u>AlmaRM</u> profile. Please request a Learning Agreement template from your Home University or download it from the <u>dedicated page</u> of the European Commission.
- ❑ After you have uploaded your Learning Agreement in .pdf to your AlmaRM profile, it will be checked, approved and signed by the Unibo offices. The signed version of your Learning Agreement will be available in your AlmaRM profile.
- □ In case of refusal, you will be notified via e-mail and required to make the requested changes, repeating the procedure on AlmaRM.

Please note: Learning Agreements must not be sent to the offices via email. You are required to use the EWP system and AlmaRM.

## **LEARNING AGREEMENT**

If the signing of a Learning Agreement is not required for your mobility programme (ex. various Overseas and non-UE institutions), you must still submit your study plan to our office to verify that the course units you have chosen are available and therefore allow you to attend lectures and sit the exams.

**How many credits?** You are supposed not to accumulate more than <u>30</u> <u>credits per semester</u>. Please mind that one Italian credit (CFU - Credito Formativo Universitario) equals to one ECTS credit.

Fill in the Learning Agreement including each subject you are going to take in Bologna, their respective code, name, and number of credits to be awarded upon completion.

|          | Component<br>code<br>(if any) | Component title<br>at the Receiving<br>Institution<br>(as indicated in<br>the course<br>catalogue) | Deleted/Added<br>component | Semester<br>[e.g.<br>autumn/spring;<br>term] |  |
|----------|-------------------------------|----------------------------------------------------------------------------------------------------|----------------------------|----------------------------------------------|--|
| Table 42 | 74767                         | Copyright Law                                                                                      | Added                      | Spring Semester                              |  |
| Table AZ | 99743                         | International<br>Environmental Law                                                                 | Added                      | Spring Semester                              |  |

#### Study Programme at the Receiving Institution

#### Mobility type: Semester(s)

|  |         | <b>Component code</b><br>(if any) | Component title at the<br>Receiving Institution<br>(as indicated in the<br>course catalogue) | <b>Semester</b><br>[e.g. autumn/spring;<br>term] | Number of ECTS credits<br>(or equivalent) to be<br>awarded by the<br>Receiving Institution<br>upon successful<br>completion |  |
|--|---------|-----------------------------------|----------------------------------------------------------------------------------------------|--------------------------------------------------|----------------------------------------------------------------------------------------------------|--|
|  |         | 74767                             | Copyright Law                                                                                | Spring Semester                                  | 7.0                                                                                                    |  |
|  | Table A | 99743                             | International Environmental<br>Law                                                           | Spring Semester                                  | 7.0                                                                                                    |  |
|  |         | 77908                             | International Trade and<br>Investment Law Re- Globe                                          | Spring Semester                                  | 7.0                                                                                                    |  |
|  |         | 84914                             | Legal English (B2)                                                                           | Spring Semester                                  | 9.0                                                                                                    |  |
|  |         |                                   |                                                                                              |                                                  | Total: 30                                                                                                    |  |

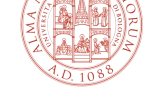

**Before your arrival**, **you must fill in your LA**, **in consultation with the Coordinator at your home institution**, who will approve the acquired credits after your return.

Check **the UNIBO educational offer** in the <u>Course Unit Catalogue</u>. As an incoming Erasmus student at the Department of Legal Studies, **you can choose any course unit listed in the catalogue**. However, please note that if you choose courses from other Departments, these must be approved by the relevant Department(s): this means that after uploading your Learning Agreement to your AlmaRM profile, the administrative offices will contact the relevant Departments to confirm if you can attend those courses. For this reason, it may take longer to get your Learning Agreement approved.

You do not need to request permission directly from the departments to attend courses; this will be done by the offices.

- For questions about filling in the LA, please contact the International Mobility Office – Law.
- For questions regarding course unit contents, contact the coordinator of your Erasmus exchange at Unibo (specified in your <u>AlmaRM</u> profile).

#### In the <u>Course Unit Catalogue</u>:

- <u>Choose only active course units</u>: they are marked in 'blue'. Course units marked in 'black' are not active. If you are not sure because the title of the course unit is in black but there is a timetable available, please write to <u>mobility.law@unibo.it</u>.
- 2. <u>If you plan to attend lessons</u>, it is recommended to choose course units taught at the Bologna campus because it will be easier for you to attend lessons.
- Other Unibo campuses are located in the cities of Forlì, Cesena, Rimini, and Ravenna, which are approximately 30 to 60 minutes away from Bologna by train.

- For UNIBO there is neither a minimum nor a maximum number of credits you can acquire.
- Please follow the instructions provided by your home university regarding the number of credits to be included in your Learning Agreement
- □ We recommend **not to exceed 30 ECTS** (Italian CFU) per semester

**Credit System:** 1 CFU (Credito Formativo Universitario) = 1 ECTS

A university credit corresponds to **25 hours of work** per student, time for personal study included. The average annual workload of a full-time student is conventionally fixed at 60 credits (30 per semester).

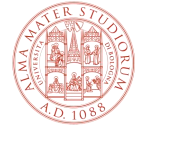

If you come only for one semester, you cannot choose course units that are offered exclusively during the other semester.

After selecting your course units, fill in your Learning Agreement (LA) by including the following details:

- <u>The corresponding Unibo teaching code for each course unit</u> (please note: the Unibo teaching code consist of five digits and it is listed before the title of the course),
- The semester in which the course is offered (Autumn or Spring)
- 3. <u>The number of credits granted</u>

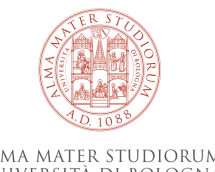

- All changes made to your Digital LA/PDF Learning Agreement must be added also to the other version.
- Your Learning Agreement and Study Plan must contain <u>the</u> <u>same course units</u>.

# Please note: Carefully read the next slides to familiarize yourself with GENERAL RULES for filling in your LA.

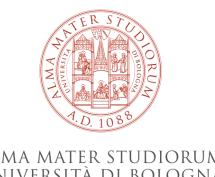

## HOW TO FILL IN YOUR LEARNING AGREEMENT GENERAL RULES (1)

## **AT LEAST 50% OF COURSES**

## **IN YOUR LEARNING AGREEMENT SHOULD BE**

### FROM THE DEPARTMENT OF LEGAL STUDIES

## TO GET IT APPROVED.

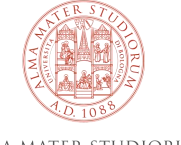

ALMA MATER STUDIORUM Università di Bologna

## HOW TO FILL IN YOUR LEARNING AGREEMENT GENERAL RULES (2)

#### AUTHORIZATION

- If you want to take courses from other Departments (e.g. of Economics, Engineering and Architecture, etc.), you are firstly required to contact the respective International Mobility Office via email and ask for permission for each specific course including information regarding your year and ECTS in your home-University.
- □ After you receive the formal approval, please upload your LA to the AlmaRM.
- **Only afterwards we will sign your LA.**

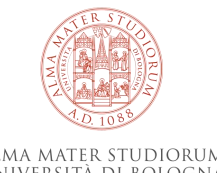

## HOW TO FILL IN YOUR LEARNING AGREEMENT GENERAL RULES (3)

# You are not allowed to insert in your LA courses from our double degrees such as the Italian-French law degree (F/FF)

> 70395 – DIRITTO AMMINISTRATIVO (F)

Marcella Gola Crediti formativi: 12 Ambito: Giurisprudenza Campus di Bologna SSD: IUS/10 Laurea Magistrale a Ciclo Unico in Giurisprudenza (cod. 9232)

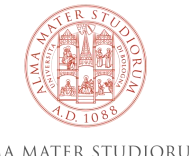

## HOW TO FILL IN YOUR LEARNING AGREEMENT GENERAL RULES (4)

If your mobility is ongoing for only one semester, you are required to insert in your LA only courses offered in that period; **if you are staying one single semester you cannot follow an all-year long course** (annuale).

 e.g. courses with a large number of credits are typically all-year long courses. In case of doubt, consult the past year's timetable to verify the course duration.

> 00224 - DIRITTO DEL LAVORO Crediti formativi: 15 Ambito: Giurisprudenza Campus di Bologna SSD: IUS/07 Laurea Magistrale a Ciclo Unico in Giurisprudenza (cod. 9232)

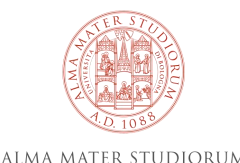

## HOW TO FILL IN YOUR LEARNING AGREEMENT GENERAL RULES (5)

<u>Courses not open to incoming students</u>:

- <u>62514 PRIVATE INTERNATIONAL LAW</u> (prof. Zanobetti)
- <u>91364 FOUNDATIONS OF PUBLIC COMPARATIVE LAW</u> (prof. Mancini).

Similar courses open to incoming students (held by the same Professors):

- <u>B6121 PRIVATE INTERNATIONAL LAW</u>
- <u>69926 COMPARATIVE CONSTITUTIONALISM</u>.

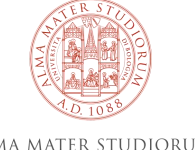

## HOW TO FILL IN YOUR LEARNING AGREEMENT GENERAL RULES (6)

In order to attend the Law Clinic:

- B2592 VITTIME DISCRIMINAZIONE E DIRITTO (CLINICA LEGALE)
- an adequate knowledge of the **Italian language** is required, along with prior authorization from the Professors in charge of the course.

Incoming students are allowed to take a single module of integrated courses (C.I.) but check with the dedicated Professor regarding the final assessment. Check on your LA that the code is correct.

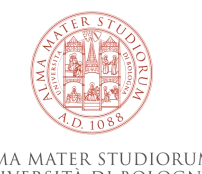

## HOW TO UPLOAD YOUR LEARNING AGREEMENT TO ALMARM

Follow the instructions received on how to register at the University of Bologna. If you have not received these instructions, please contact <u>exchange.students@unibo.it</u>

From the academic year 2023/24, for partner universities participating in the Erasmus+ program, the University of Bologna manages **the Online Learning Agreement** with the exchange of data via **EWP (Erasmus Without Paper).** 

More information on your LA

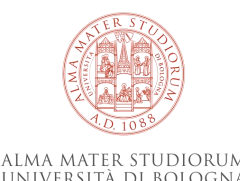

## HOW TO MODIFY YOUR LEARNING AGREEMENT

If any version of your Learning Agreement (LA) is rejected, you will receive a message from AlmaRM with details on how to change it.

• To modify your LA, follow the instructions provided and upload the updated version of your LA to <u>AlmaRM</u>. The offices will review it and, if approved, will sign and re-upload it.

<u>Please note</u> that course unit times and syllabus might change shortly before (or after) the lessons start. If you have already uploaded your LA and want to make changes, it is recommended to wait a few weeks after the lessons start to check for any potential changes and then upload the new LA version to AlmaRM.

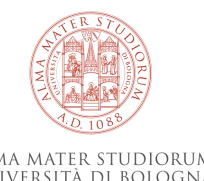

## HOW TO MODIFY YOUR LEARNING AGREEMENT

As an incoming Erasmus student, you can modify your LA twice after the original version has been accepted and signed. We accept changes **up to 6 weeks** within the beginning of courses.

Any changes to your LA must always be made in consultation with your home University Coordinator.

As well as the first version, you will be notified via email at @studio.unibo.it about the approval or rejection of your Learning Agreement, along with its reasons.

• Please remember that if you upload a modified version of your LA and it is approved, you must also update your study plan accordingly.

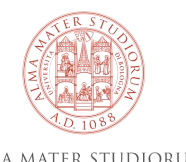

# HOW TO MODIFY YOUR LEARNING AGREEMENT TIMETABLE CLASH (1)

## Overlapping

Unlike enrolled students with a stiff study plan, incoming exchange students can pick their classes freely, so timetable clash might happen.

**If you experience a clash, check with the professor to see if you can skip some lessons** (they might provide you with some cover-up material with the help of other classmates). For some courses, professors may require attendance, while for others, it may not be mandatory.

If you feel like you don't like a course or want to substitute it due to a clash, please remember that **you can also change courses** (as long as your home University approves it) **with another one that is more suitable for your schedule**. In that case, you must also update your online study plan accordingly.

# HOW TO MODIFY YOUR LEARNING AGREEMENT TIMETABLE CLASH (2)

#### **GROUP CHANGE**

If you choose a **course divided into groups** (ex. Diritto Internazionale, Gruppo A-C) you should follow the group that **corresponds to the first letter of your last name as registered on Studenti Online**.

Only in case of **overlapping**, it will be possible to request to change groups, but you must ask for authorization from the Professor in charge of the new group by signing the module ("Modulo Cambio Gruppo –incoming", section Attachments of <u>this page</u>) only <u>within 30 days</u> from the beginning of the course. The signed module must be sent to the Orientation Tutor (giuri.tutororientamento@unibo.it).

The lack of the authorization within the given deadline will not allow to change group. No requests will be considered after the deadline.

O0230 - DIRITTO INTERNAZIONALE
 Crediti formativi: 9
 Ambito: Giurisprudenza
 Campus di Bologna
 SSD: IUS/13
 Laurea Magistrale a Ciclo Unico in Giurisprudenza (cod. 9232)
 Suddiviso in

#### 00230 – DIRITTO INTERNAZIONALE (A–C) Gian Maria Farnelli

() Orario delle lezioni dal 19/02/2024 al 08/05/2024

00230 - DIRITTO INTERNAZIONALE (D-L)

Ludovica Chiussi Curzi

() Orario delle lezioni dal 26/02/2024 al 15/05/2024

00230 – DIRITTO INTERNAZIONALE (M–Q) Alessandra Zanobetti

() Orario delle lezioni dal 20/02/2024 al 08/05/2024

00230 - DIRITTO INTERNAZIONALE (R-Z) Gian Maria Farnelli

() Orario delle lezioni dal 19/02/2024 al 08/05/2024

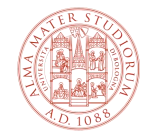

## **ONLINE STUDY PLAN**

You will be able to fill the Study Plan **only after the check-in.** Once you have completed your Learning Agreement (compulsory for Erasmus+ students, optional for others), you have to fill in the **online Study Plan** (compulsory for all students) through **the platform Studenti OnLine** (SOL), using your institutional credentials.

If you don't fill in the Study Plan before the exam sessions start, you will not be allowed to register for the exams.

Here you can find more information and a dedicated guide:

https://www.unibo.it/en/international/incoming-exchange-students/exchange-studentsunibo-filling-in-your-online-study-plan

|                                                     |                                                |                                                            |                                                                             |                                                                                            |                                                                               | You are here: Home » Completion                                          |
|-----------------------------------------------------|------------------------------------------------|------------------------------------------------------------|-----------------------------------------------------------------------------|--------------------------------------------------------------------------------------------|-------------------------------------------------------------------------------|--------------------------------------------------------------------------|
| Admission application<br>Take part in the selection | Registration<br>Enrol in a Degree<br>Programme | Exams - AlmaEsami<br>Enrol for exams and<br>progress tests | Bookings<br>Register for entrance<br>exams, language test,<br>job placement | Transport pass<br>application<br>Apply for TPER transport<br>pass at a subsidised<br>price | Fee situation -<br>Enrolment<br>Check your fee situation<br>and make payments | 1. Prerequisites       2. Completion       3. Summary         Completion |
| ۲                                                   | EE                                             |                                                            | <b>9</b> -                                                                  |                                                                                            |                                                                               |                                                                          |
| Certificates and self-                              | On-line records book                           | Calls                                                      | Language exam                                                               | Study plan                                                                                 | G                                                                             | CILT - 36681 - CORSO DI LINGUA ITALIANA - A2 - CILTA                     |
| Print self-certifications                           | Check your university<br>career                | Opportunities offered to<br>you by the University          | Request language exam                                                       | Complete your study<br>plan                                                                | Launch<br>p                                                                   | 0659 - 81802 - GENDER AND THE LAW                                        |
| stamp                                               |                                                |                                                            | recognition                                                                 |                                                                                            |                                                                               | 0659 - 81806 - GLOBAL CONSTITUTIONAL LAW                                 |
| <b>(</b> )                                          |                                                |                                                            | 11                                                                          | 2                                                                                          | 163                                                                           | 9232 - 32616 - PHILOSOPHY OF LAW                                         |
| Programme transfer<br>Request to transfer to        | Transfer<br>Request transfer to                | Suspension of studies<br>Request Suspension of             | Medicine internship<br>Only for Medicine and<br>surgery students            | International mobility -<br>AlmaRM                                                         | Internships<br>Find internship offers<br>and host ornanisations               | bbA                                                                      |
| Programme                                           | unouror university                             | studies                                                    | Present the medicine<br>internship application                              | programmes                                                                                 | Activate the internship                                                       |                                                                          |

# **STUDY PLAN**

**Important:** Your Learning Agreement (LA) and study plan must include the same course units.

- You do not need to enroll in or register for course units to attend lessons.
   You can attend classes freely. However, if you don't include the course in your Study Plan before the exam session starts, you will not be allowed to register for the exams.
- You may want to inform the teacher of the course unit that you are an exchange student.

How to fill in your online study plan

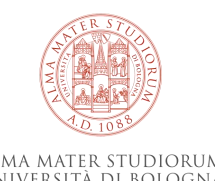

## HOW TO MODIFY YOUR STUDY PLAN

- You can modify your study plan in <u>Studenti OnLine (SOL)</u>.
- Remember that your study plan and your Learning Agreement must have the same course units and that you can change your LA maximum up to two times after the original version has been accepted and signed.
- If you have issues with modifying your Study Plan, please contact exchange.students@unibo.it.

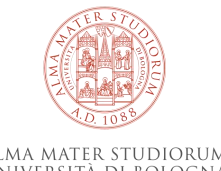

## **COURSE UNITS TIMETABLE**

Classes and exams will be **in person only.** More information on classes

- □ Search for your course units in the <u>Course Unit Catalogue</u> by entering the teaching code, the title of the course unit, or keywords.
- □ Click on the course unit title to access the course page.
- □ On the course page, you can find the teacher(s) of the course unit, the timetable and location of lessons, and the course unit bibliography.

**Note**: You can also create your own course unit timetable with the UNIBO App. Alternatively, you can find the course unit timetable on the website of the Bachelor's/Master's degree program where the course unit is offered: go to the Bachelor's/Master's website, select '**STUDIARE**', then '**ORARIO DELLE LEZIONI**'.

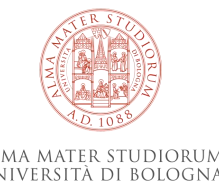

## **COURSE UNITS TIMETABLE**

# Where do I find it? Classes timetable are available on the reference degree Course website.

Timetables are progressively updated on these pages:

#### Single Cycle Degree (LMCU):

• <u>Law</u>

#### First Cycle/Bachelor's Degree (L):

• Employment and Business Relations Consultant (CLARA)

#### Second Cycle/Two-year Master's Degree (LM):

• Legal Studies (LEGS)

| HOME IL COI                              | RSO ISCRIVERSI                                                                      | STUDIARE                              | OPPORTUNITÀ                   | BACHECA          | CONTATTI            |  |  |
|------------------------------------------|-------------------------------------------------------------------------------------|---------------------------------------|-------------------------------|------------------|---------------------|--|--|
| HOME / STUDIARE /                        |                                                                                     |                                       |                               |                  |                     |  |  |
| Orario de                                | elle lezioni                                                                        |                                       |                               |                  |                     |  |  |
| Consulta il calenda                      | ario delle lezioni in b                                                             | ase all'anno a c                      | ui sei iscritto.              |                  |                     |  |  |
| ANNO DI CORSO                            |                                                                                     |                                       |                               |                  |                     |  |  |
| 1º Anno                                  | - VAI                                                                               |                                       |                               |                  |                     |  |  |
|                                          |                                                                                     |                                       |                               |                  |                     |  |  |
|                                          |                                                                                     |                                       |                               |                  |                     |  |  |
| Poriodi di lozi                          |                                                                                     | - ano amonti dell'                    | * * 2021 22 si svolg          | To pol coquent   | i poriodi loizio de |  |  |
| Periodi di lezio                         | one: Le lezioni degi in                                                             | segnamenu den/                        | A.A. 2021-22 SI SVOIgu        | ono nei segueria | i periodi: mizio de |  |  |
| ally and difference                      |                                                                                     | the standing                          |                               |                  |                     |  |  |
| Gli orari di lezior<br>I dati possono si | ie del 1º Anno - Giuris<br>ubire variazioni. Contr                                  | prudenza (codice<br>olla questa pagin | : 9232)<br>la frequentemente. |                  |                     |  |  |
|                                          | IDITE VOTOETOTI CETT                                                                | one decom beo                         | u nequencemente.              |                  |                     |  |  |
| Filtra per ins                           | egnamento 🔻                                                                         |                                       |                               |                  |                     |  |  |
|                                          |                                                                                     | -0-0                                  |                               |                  |                     |  |  |
|                                          |                                                                                     | <                                     | 18 - 24 set 2023              | >                |                     |  |  |
|                                          |                                                                                     |                                       |                               |                  |                     |  |  |
| LUNEDITO                                 | SETTENIDRE 2025                                                                     |                                       |                               |                  |                     |  |  |
| 09:00 - 11:00                            | 1:00 00222_D-L - DIRITTO COSTITUZIONALE / (D-L) (12 CFU)                            |                                       |                               |                  |                     |  |  |
|                                          | Periodo: 18 settembre 2023 - 30 novembre 2023<br>Docente: Tomaso Francesco Giupponi |                                       |                               |                  |                     |  |  |
|                                          | Luogo: AULA B BELMELORO - Piano Primo - Edificio in Bo - via Beniamino Andreatta 8  |                                       |                               |                  | nino Andreatta 8 "  |  |  |
| 09:00 - 11:00                            | 00536_A-C - ISTITI                                                                  | UZIONI DI DIRITT                      | O ROMANO / (A-C) (8           | CFU)             |                     |  |  |
|                                          | Periodo: 18 settembre 2023 - 6 dicembre 2023                                        |                                       |                               |                  |                     |  |  |
|                                          |                                                                                     |                                       |                               |                  |                     |  |  |

## **EXAM DATES**

**Exam dates** will be available on the course unit page and/or on the relevant teacher's institutional webpage (click on 'Teaching', next on 'exams sessions') **usually a few weeks before the exam**. You cannot know the exam dates before.

- Academic Calendar
- More information on Lessons, Exams, Internships

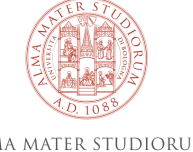

#### **ALMAESAMI**

- □ You must book the exams using AlmaEsami otherwise, you will not be allowed to take exams!
- □ The **registration** (and eventually the deletion from the list) is **compulsory** and must be done within 7 days before each exam.
- □ After **oral exams**, the professor will inform you of your grade or, in the case of written exams, grades will be published online or in AlmaEsami.
- □ You can usually **accept** the grade or **refuse** it. In the latter case, you will be able to sit the exam again during another available exam session. Once you have accepted the grade, the professor will record it in AlmaEsami.
- □ Check your page regularly, and if any exam has not been recorded on time before your departure, please contact the Professor.

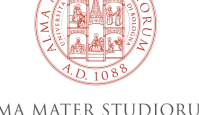

#### **ITALIAN GRADING SCALE**

The Italian grading scale runs from
→ 18 to 30-with-honours (30 e lode).
Grades below 18 are not registered as they are a fail, which requires a re-sit of the exam.

For some exams eg. **Seminars (SEM.)**, laboratoriers or practical work and language proficiency exams mainly, etc. there is no grade, but just a **Pass/Fail** result ("**Idoneo"/"Non idoneo**") that cannot be turned into a numerical grade and therefore won't appear on your transcript.

→Please check first with your home University it they can accept that.

| ECTS Grade | Grade   |
|------------|---------|
|            |         |
| А          | 30 lode |
| в          | 30      |
| в          | 29      |
| в          | 28      |
| с          | 27      |
| С          | 26      |
| с          | 25      |
| D          | 24      |
| D          | 23      |
| D          | 22      |
| D          | 21      |
| D          | 20      |
| Е          | 19      |
| E          | 18      |

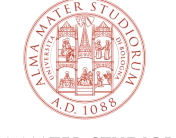

#### SOME USEFUL TIPS

Keep in mind:

- ❑ at the Department of Legal Studies exams are mainly oral. You can check the final assessment inside the course along with the syllabus or ask your Professor for more information at the beginning of the course.
- Attendance is not compulsory but it is strongly advised.
- □ Before purchasing **text books**, wait for the start of lessons and follow the instructions given by the professors. You may purchase teaching materials in the bookshop or borrow them from the library. To search for **books and materials** please visit the Library Portal (SBA).
- □ To consult and download **teaching material** prepared by the Professors, you can use **Virtuale**: <u>https://virtuale.unibo.it/</u>

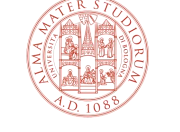

#### **CLASSES, STUDY ROOMS AND LIBRARIES**

#### https://corsi.unibo.it/magistralecu/Giurisprudenza-Bologna/aulelaboratori-biblioteche

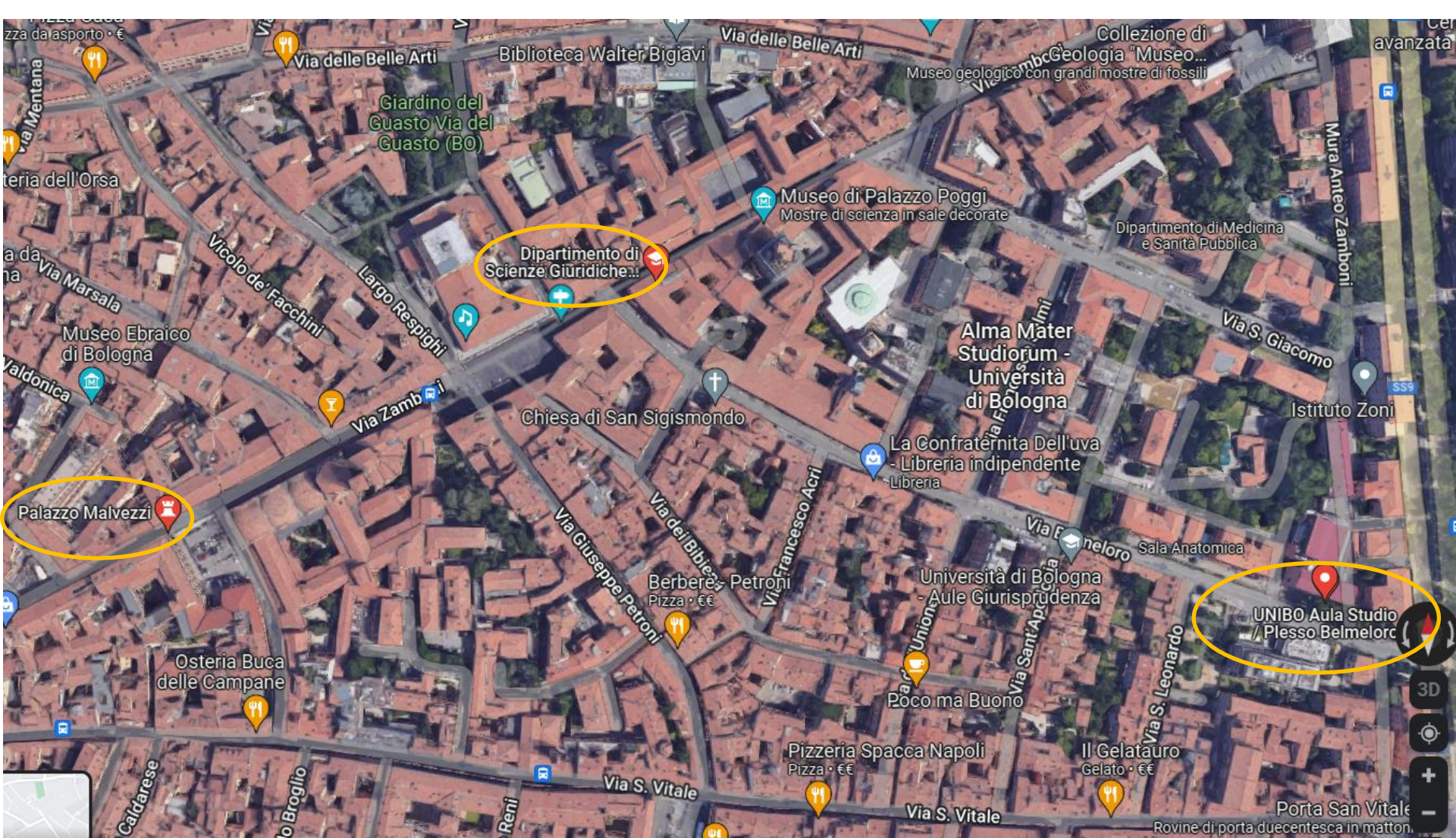

## **OTHER TIPS**

In order to find contacts use the **Unibo directory**: <u>https://www.unibo.it/uniboweb/unibosearch/rubrica</u>

Check often the **Professor's website for updates** and communication regarding the courses and exams.

If you get in touch via **email** with a Professor/Unibo Staff, please:

- use your unibo account (@studio.unibo.it). Official documents will not be sent to other accounts;
- Introduce yourself: your name, your home University and the exchange programme (Erasmus+ Study, etc...)
- □ Write **clearly** and in a **formal** style, in Italian or English
- □ If you already contacted the Professor, remind him/her briefly of your **previous conversation**. They have a lot of students, they might not remember you!
- If you are waiting a response don't send **multiple emails**

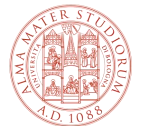

## **EXTENDING YOUR MOBILITY**

Requests for an extension, reduction, or any change in the number of months must be submitted to the Exchange Student Desk.

Follow these steps:

- 1. Send an email to your academic coordinator at UNIBO and ask them to authorize the extension of mobility.
- 2. Ask request approval from your home university.
- If the authorization is granted, send an email to <u>exchange.students@unibo.it</u> providing both the Unibo academic coordinator's approval and the authorization of your home university.
- 4. Update your Learning Agreement by adding courses for the second semester, then submit the changes to the Mobility Office at Law for approval (either by the OLA or in ALMA RM, just like you did for the previous version).

**Please note:** only the LA for the correct Erasmus period will be approved; if you are requesting an extension, please wait until it is approved before changing your LA.

## **BEFORE LEAVING**

Before leaving, you must check-out with our central Exchange Student Desk (<u>exchange.students@unibo.it</u>) to certificate that your Erasmus stay has finished; please notify that:

- you have finished your activities (all grades should be registered on AlmaEsami) and that you wish to receive the Certificate of Attendance and the Transcript of Records.
- send your name outbound travel ticket from Italy (for example your flight ticket). The trip must already be done.

❑ Here you can find the detailed check-out procedure: <u>https://www.unibo.it/en/international/incoming-exchange-</u> <u>students/exchange-students-unibo-check-out</u>

A few days before the end of your exchange period check if there is any exam results missing in AlmaEsami and contact the Professors if needed, in order to avoid delays with your Transcript of Records.

#### **CHECK-OUT**

- At the check-out, you will also receive the Certificate of Departure that confirms the start and end dates of your exchange period, which you shall give to your University.
- □ If you leave **without completing the Check-Out** procedure, the end date will correspond to the date of the **last recording of an exam**. If you did not sit any exam and do not complete the Check-Out procedure, you will not receive the Certificate of Departure.
- □ If all exams have been recorded correctly, the digital **Transcript of Records** will be sent immediately to your home university by e-mail. The Transcript of Records lists **all the passed exams, including the ECTS credits and grades**. When the Transcript is ready, you can also download it directly from your personal AlmaRM page.
- In the case that you need a certification for any other academic activity (research, thesis papers, non listed laboratory work, etc.), you will have to arrange with the Professor in charge how to certify this and check back with your home University if they accept it.

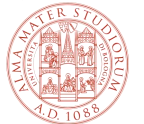

INIVERSITÀ DI BOLOGNI

## **CHECK-OUT AND TRANSCRIPT OF RECORDS**

**Check-out is mandatory** for all incoming exchange students.

Find detailed instructions at the following links:

- Check-out
- Transcript of Records and Certificate of Attendance
- Exchange students @unibo: Check-out

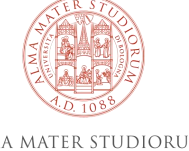

### **ADDITIONAL USEFUL INFORMATION**

# **Healthcare in Italy**

**Accommodation** 

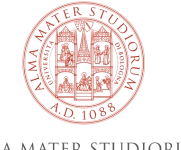

ALMA MATER STUDIORUM Università di Bologna

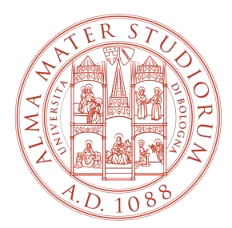

ALMA MATER STUDIORUM Università di Bologna

International Mobility Office Department of Legal Studies Alma Mater Studiorum – University of Bologna

mobility.law@unibo.it

www.unibo.it